# TREND-ONE システムチェンジ時のデータ移行の手順

データ移行の手順(BLUETREND XA 2015以降から)について解説します。

はじめに 1

### BLUETREND XA の現場データと全設定をバックアップします

システムチェンジする前に、現在のBLUETREND XA環境で

- 現場データのバックアップ
- 全設定のバックアップ

をおこないます。

BLUETREND XA および TREND-ONE のインストール方法によっては、「現場データ移行ツール」「設定の移行ツール」でデータを移行できるため、バックアップデータが必要無い場合もありますが、念のためバックアップします。

### スタンドアロンの場合

データを移行したいPCで、現場データと全設定のバックアップをおこないます。

### サーバーインストール(共同編集なし)の場合

現場データのバックアップは、いずれかのクライアントPC1台でおこなえばOKです。 全設定のバックアップは、全クライアントPCでおこないます。

### サーバーインストール(共同編集あり)の場合

サーバー現場データのバックアップは、いずれかのクライアントPC1台でおこなえばOKです。 ローカル現場データのバックアップと、全設定のバックアップは、全クライアントPCでおこないます。

※ サーバーインストール(共同編集なし) (共同編集あり) で、全設定のバックアップを全クライアントPCでおこなうのは、 各クライアントPCのレジストリをバックアップするためです。

## BLUETREND XA のバックアップ方法

スタンドアロン または サーバーインストール (共同編集なし)の場合

BLUETREND XA の「現場管理」で、現場データと全設定をバックアップします。
 現場データのバックアップ : [ツール] – [バックアップ] – [現場のバックアップ]
 全設定のバックアップ : [ツール] – [バックアップ] – [全設定のバックアップ]

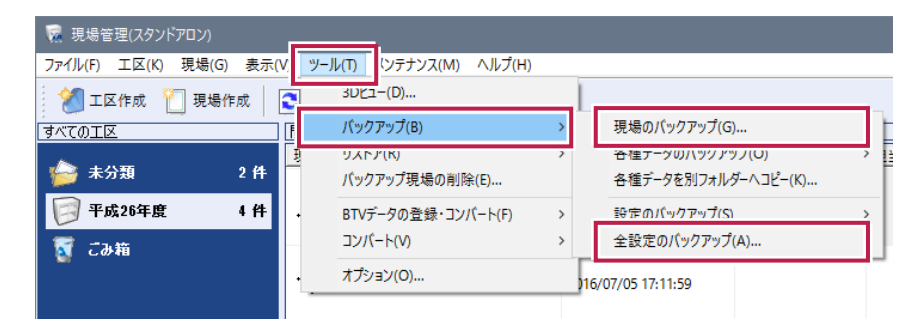

※ サーバーインストール (共同編集なし)の場合、現場データのバックアップは<u>いずれかのクライアントPC1台</u>でおこないます。 全設定のバックアップは、<u>全クライアントPC</u>でおこないます。

サーバーインストール(共同編集あり)の場合

1. BLUETREND XA の「現場管理」で、現場データと全設定をバックアップします。

まず「サーバー現場」を選択し、

[ツール] – [バックアップ] – [現場のバックアップ]

を実行します。この処理はいずれかのクライアントPC1台でおこないます。すべてのクライアントでおこなう必要はありません。

| 😨 現場管理(共同編集あり) - [未分類]      |                           |                                     |
|-----------------------------|---------------------------|-------------------------------------|
| ファイル(F) 工区(K) 現場(G) 表示(V ツー | ·ル(T) 「ソテナンス(M) ヘルプ(H)    |                                     |
| 🛛 📶 工区作成  👘 現場作成 📘 💽        | גאגד–(D)                  | □□ね++_パー理性  999、ローカルノサーバー現状         |
|                             | バックアップ(B)                 | 現場のバックアップ(G)                        |
|                             | リストア(K)<br>バックアップ現場の削除(E) | 合種データのハックアッノ(O) 各種データを別フォルダーへコピー(K) |
|                             | BTVデータの登録・コンバート(F) >      | 設定のバックアップ(S)                        |
| ▼ サーバー現場 ・                  | ネットワーク環境からの切り離し(C)        | 全設定のバックアップ(A)                       |
|                             | 持出し現場の反映(Q)               |                                     |
|                             | オプション(O)                  |                                     |

次に「ローカル現場」を選択し、

[ツール] – [バックアップ] – [現場のバックアップ]

[ツール] – [バックアップ] – [全設定のバックアップ]

を実行します。この処理は全クライアントPCでおこないます。

| 🙀 現場管理(共同編集あり) - [平成24年  | 度分]                                 |                              |
|--------------------------|-------------------------------------|------------------------------|
| ファイル(F) 工区(K) 現場(G) 表示(V | ツール(T) <sup>(</sup> ンテナンス(M) ヘルプ(H) |                              |
| 🛛 🕺 工区作成 👘 現場作成 🛛 💽      | 3טצב-(D)                            | 現場 同学 サーバー現場 1999、ローカルノサーバー現 |
| カル現場 🦲                   | バックアップ(B)                           | → 現場のバックアップ(G)               |
|                          | ッストナ(R)<br>バックアップ現場の削除(E)           | →                            |
|                          | BTVデータの登録・コンパート(F)<br>コンパート(V)      | <ul> <li></li></ul>          |
|                          | オプション(O)                            |                              |
| •••                      |                                     | 2016/07/05 17:11-50          |

# 2 必要なデータ移行の方法

データの移行の方法には、以下の5種類があります。TREND-ONEのインストールの方法によって、必要なデータ移行の方法が異なります。

| 1 | 「設定の移行ツール」で、全設定を移行P.4        |
|---|------------------------------|
| 2 | 「現場データ移行ツール」で、現場データを移行P.6    |
| 3 | 全設定のバックアップデータから、全設定を移行P.9    |
| 4 | 現場のバックアップデータから、現場データを移行P.11  |
| 5 | 「サーバー現場移行ツール」で、サーバー現場を移行P.14 |
| 6 | フリーフォーマットのデータをインポートP.17      |

下表に、BLUETREND XA と TREND-ONE のインストール方法と、必要なデータ移行の方法をまとめます。

| BLUETREND XA<br>インストール方法 | TREND-ONE<br>インストール方法  | TREND-ONE<br>インストール先 | 全設定の<br>移行方法 | 現場データの<br>移行方法             | フリーフォーマットの<br>インポート |
|--------------------------|------------------------|----------------------|--------------|----------------------------|---------------------|
| スタンドアロン                  | スタンドアロン                | XA と同じ PC            | 1            | 2                          | (※2) 6              |
|                          |                        | XAと別PC               | 3            | 4                          | 6                   |
| サーバーインストール<br>(共同編集なし)   | サーバーインストール<br>(共同編集なし) | XA と同じ PC<br>(※1)    | 1            | 2                          | (**2)               |
|                          |                        | XAと別PC<br>(※1)       | 3            | 4                          | 6                   |
| サーバーインストール<br>(共同編集あり)   | サーバーインストール<br>(共同編集あり) | XA と同じ PC<br>(※1)    | 1            | (ローカル)<br>2<br>(サーバー)<br>5 | (**2) 6             |
|                          |                        | XAと別PC<br>(※1)       | 3            | (ローカル)<br>4<br>(サーバー)<br>5 | 6                   |

※1 クライアントインストール先のPCのことです。

※2 XAの「各階平面図求積表」の初期フォームが必要な場合のみ、おこないます。

# 1 「設定の移行ツール」で、全設定を移行

TREND-ONEのインストール先がXAと「<u>同じPC</u>」の場合は、プログラムのインストール時に「設定の移行ツー ル」で全設定を移行します。

またフリーフォーマットデータの移行も、同時におこないます。

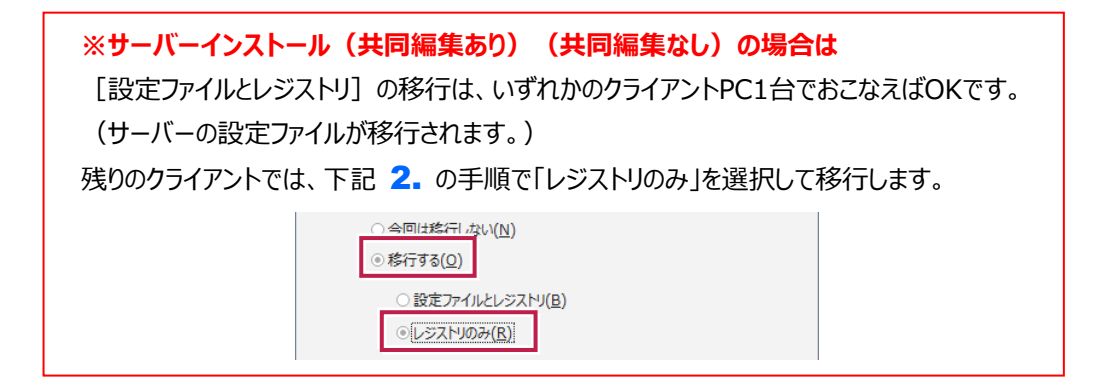

1. XAと同じPCに、TREND-ONE をインストールします。

※ サーバーインストール(共同編集あり)または
 サーバーインストール(共同編集なし)
 の場合は、XAと同じPCに、クライアント
 インストールします。

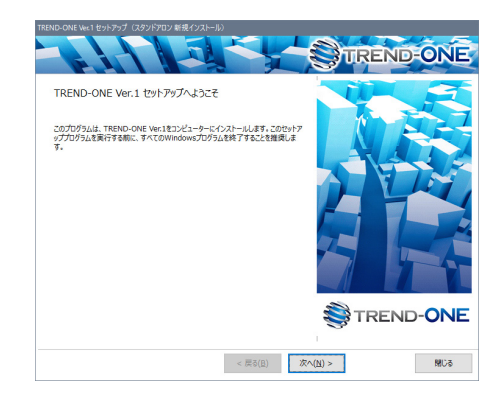

2. インストールが終わると、「設定の移行ツール」が表示されます。

[移行する] と [設定ファイルとレジストリ] を選択して、 [OK] をクリックします。

| セットアップー移行                                                 |
|-----------------------------------------------------------|
| <b>()</b> BLUETREND XA 2016 が見つかりました。                     |
| BLUETREND XAで使用していた設定ファイル・レジストリを、 TREND-ONEに移行しますか?       |
| <ul> <li>○ 今回は移行しない(N)</li> <li>◎ 移行する(Q)</li> </ul>      |
| <ul> <li>         ・設定ファイルとレジストリ(<u>B</u>)     </li> </ul> |
| ○レジストリのみ( <u>R</u> )                                      |
| 設定ファイル・レジストリ、およびその移行方法についての<br>詳細はこちら( <u>H</u> )         |
| 「今回は移行しない」を選択しても、設定ファイル・レジストリは、<br>メンテナンスツールにより移行が可能です。   |
| ОК                                                        |

ユーザーが編集した計算書フォーム(フリーフォーマット)がある場合は、次の画面が表示されます。
 移行する計算書フォームを選択して[OK]をクリックします。

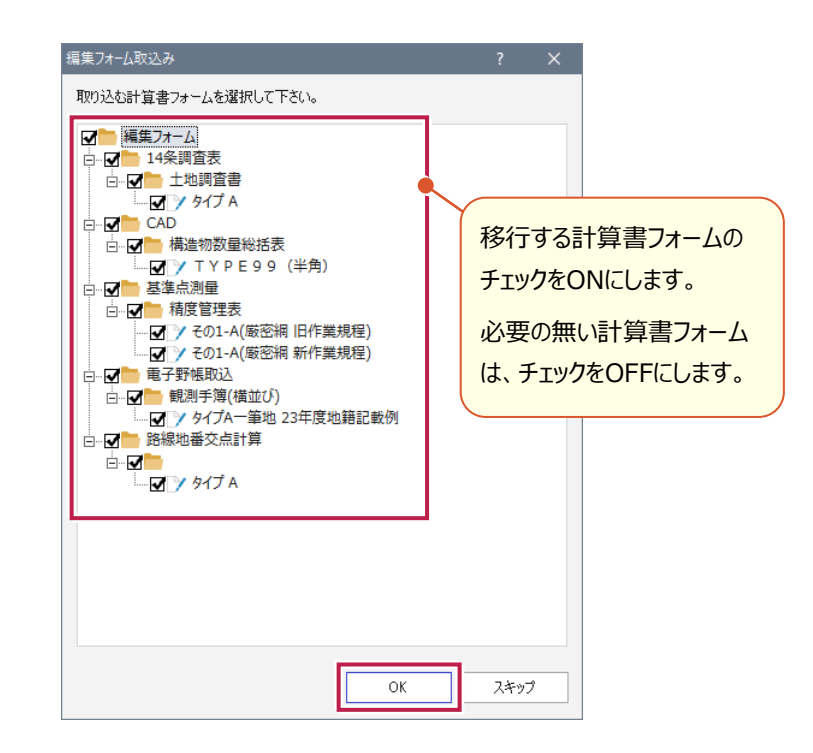

以上で全設定の移行は完了です。

※「設定の移行ツール」は、後から「スタートメニュー」 – 「すべてのアプリ] – [FukuiComputerApplication] – 「メンテナンスツール] で開くこともできます。

# 2 「現場データ移行ツール」で、現場データを移行

TREND-ONEのインストール先がXAと「<u>同じPC</u>」の場合は、「現場管理」プログラムの起動時に「現場デー 9移行ツール」で現場のデータを移行します。

※サーバーインストール(共同編集なし)の場合は
現場データの移行は、いずれかのクライアントPC1台でおこなえばOKです。
(サーバーの現場データが移行されます。)

※サーバーインストール(共同編集あり)の場合は 全クライアントPCで、現場データの移行をおこないます。 (ローカルの現場データが移行されます。)

**1** TREND-ONEの「現場管理」を起動します。

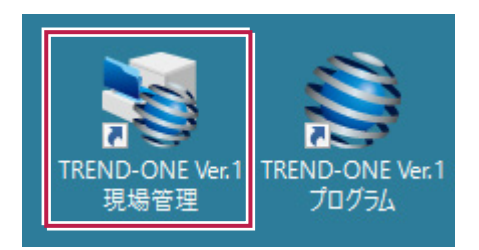

2. 「現場データの移行を行いますか?」とメッセージが表示されますので、 [はい]をクリックします。

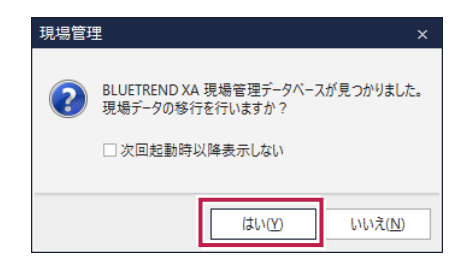

#### 3. 「現場データの移行ツール」が表示されます。

移行する現場データのチェックをONにして、[実行]をクリックします。

| データ移行                                                                                                    | 行            |                                                                                                    |                                                    |     |                                                                                                    |                                                                                  |                                                                                                    |                                                                                    |
|----------------------------------------------------------------------------------------------------|--------------|----------------------------------------------------------------------------------------------------|----------------------------------------------------|-----|----------------------------------------------------------------------------------------------------|----------------------------------------------------------------------------------|----------------------------------------------------------------------------------------------------|------------------------------------------------------------------------------------|
| BLUETREND XA 現場データが見つかりました。移行する現場を選択してください。<br>移行処理はTREND-ONE現場フォルダーにBLUETREND XA現場データを複写する形で行われます。<br>(移行処理を行ってもBLUETREND XA現場データはそのまま残ります。) |              |                                                                                                    |                                                    |     |                                                                                                    |                                                                                  | 現場数:<br>移行現場数:                                                                                           | 6 現場<br>3 現場                                                                       |
| 22行)                                                                                                    | 済み           | 現場名                                                                                                    | 工区名                                                | 親工区 | 最終更新日                                                                                                    | フォルダー名                                                                           |                                                                                                    |                                                                                    |
|                                                                                                    | -            | <ul> <li>新現場<br/>かんたん路線</li> <li>サンブル測量設計データ</li> <li>建設EDマニュアルデータ作</li> <li>サンブル現場</li> <li>調査士編サンブルデータ</li> <li>移行する現場デーのチェックをON</li> </ul> | 未分類<br>未分類<br>平成26年度<br>平成26年度<br>平成26年度<br>平成26年度 |     | 2015/10/26 9:16:<br>2015/11/06 11:2<br>2016/08/31 13:4<br>2016/07/05 17:1<br>2016/07/22 10:2<br>2016/07/29 11:0 | C:¥FCAPP¥B<br>C:¥FCAPP¥B<br>C:¥FCAPP¥B<br>C:¥FCAPP¥B<br>C:¥FCAPP¥B<br>C:¥FCAPP¥B | TXA¥BTXAData¥[<br>TXA¥BTXAData¥[<br>TXA¥BTXAData¥[<br>TXA¥BTXAData¥[<br>TXA¥BTXAData¥[<br>TXA¥BTXAData¥[ | BTXA】新現共<br>BTXA】かんた<br>BTXA】サンプ<br>BTXA】路線時<br>BTXA】ETXA<br>BTXA】目TXA<br>BTXA】サンプ |
| <                                                                                                    |              |                                                                                                    |                                                    |     |                                                                                                    | _                                                                                |                                                                                                    | >                                                                                  |
| 全運                                                                                                    | ₤択( <u>A</u> | .) 全解除( <u>D</u> )                                                                                                    |                                                    |     |                                                                                                    |                                                                                  | 実行( <u>1</u> )                                                                                           | 閉じる( <u>O</u> )                                                                    |

4. 確認のメッセージが表示されますので、 [はい] をクリックします。

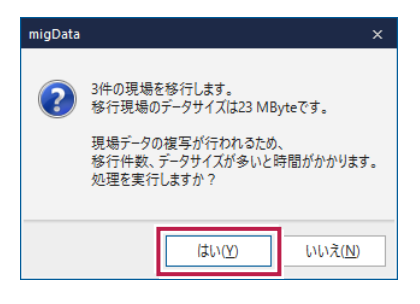

5. 移行処理が終わると完了のメッセージが表示されますので、 [OK] をクリックします。

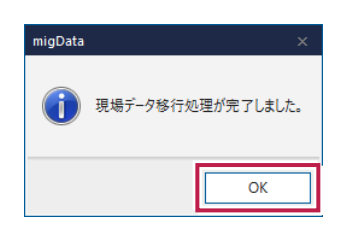

(次ページへ続きます)

6 移行した現場データには、「○」が表示されます。

[閉じる]をクリックします。

| データ | 修行                                                                                                    |                                                                                              |                                                                                                    |     |                                                                                                    |                                                                                  |                                                                                                    |                                                                                                    |
|-----|----------------------------------------------------------------------------------------------------|----------------------------------------------------------------------------------------------|----------------------------------------------------------------------------------------------------|-----|----------------------------------------------------------------------------------------------------|----------------------------------------------------------------------------------|----------------------------------------------------------------------------------------------------|----------------------------------------------------------------------------------------------------|
| i   | BLUETREND XA 現場データが見つかりました。移行する現場を選択してください。 現場器<br>移行処理はTREND-ONE現場フォルダーにBLUETREND XA現場データを複写する形で行われます。 移行到<br>(移行処理を行ってもBLUETREND XA現場データはそのまま残ります。) |                                                                                              |                                                                                                    |     |                                                                                                    |                                                                                  |                                                                                                    |                                                                                                    |
| 移   | 宇湾ム                                                                                                    | 現場名                                                                                          | 工区名                                                                                                    | 親工区 | 最終更新日                                                                                                    | フォルダー名                                                                           |                                                                                                    |                                                                                                    |
|     | 0 0 - 0                                                                                                    | 新現場<br>かんたん路線<br>サンガル測量設計データ<br>建設EDマニュアルデータ作<br>サンブル現場<br>調査士編サンガルデータ<br>移行した現場<br>(こは、「○」た | <ul> <li>未分類</li> <li>未分類</li> <li>平成26年度</li> <li>平成26年度</li> <li>平成26年度</li> <li>平成26年度</li> <li>平成26年</li> <li>平成26年</li> <li>データ</li> <li>表示</li> </ul> |     | 2015/10/26 9:16:<br>2015/11/06 11:2<br>2016/08/31 13:4<br>2016/07/05 17:1<br>2016/07/22 10:2<br>2016/07/29 11:0 | C:¥FCAPP¥B<br>C:¥FCAPP¥B<br>C:¥FCAPP¥B<br>C:¥FCAPP¥B<br>C:¥FCAPP¥B<br>C:¥FCAPP¥B | TXA¥BTXAData¥<br>TXA¥BTXAData¥<br>TXA¥BTXAData¥<br>TXA¥BTXAData¥<br>TXA¥BTXAData¥<br>TXA¥BTXAData¥ | ¥(BTXA)新現共<br>¥(BTXA)かんた<br>¥(BTXA)かんた<br>¥(BTXA)登えが<br>¥(BTXA)登場線<br>¥(BTXA)登場の<br>¥(BTXA)<br>¥(BTXA)<br>¥(BTXA)<br>¥(BTXA)<br>¥(BTXA) |
| <   |                                                                                                    |                                                                                              |                                                                                                    |     |                                                                                                    |                                                                                  |                                                                                                    | >                                                                                                    |
| \$  | 選択(                                                                                                    | <u>A</u> ) 全解除( <u>D</u> )                                                                   |                                                                                                    |     |                                                                                                    |                                                                                  | 実行( <u>]</u> )                                                                                     | 閉じる( <u>O</u> )                                                                                                    |

**7** XAの現場データが、TREND-ONEに移行されます。

|            | ÷              |           |      |                | _                                                        |                 |          |       |                        | 現場管 | 理 - [平成26年 |
|------------|----------------|-----------|------|----------------|----------------------------------------------------------|-----------------|----------|-------|------------------------|-----|------------|
| ファイル       | ホーム            | 読込        | 書込   | メンテナンス         | Ø ∧.                                                     | /プ・F            | AQ検索     |       |                        |     |            |
| ****       | ■● 編集<br>■● 複写 |           | 現場作成 | ┣┓ 開く<br>┣┓ 複写 | <ul> <li>□ 現場の情</li> <li>□ 作業デー</li> <li>□ いか</li> </ul> | 報<br>タ          | □→ 現場の抽  | 出表示   |                        |     |            |
| · ·        | 和旧 X-          | *         | Ŧ    |                | パネル.                                                     | 5               |          | 桧安    |                        |     |            |
|            |                |           |      | 790            | 70190                                                    |                 |          | 1244  |                        |     |            |
| ТИ         |                |           |      |                | 現場名                                                      |                 |          |       | 最終更新日                  |     | 計画機関名      |
| <br>_      | べてのI区          | (20)      |      |                | . <b>W</b> .                                             | サン              | プル測量設計   | データ   | 2016/08/31<br>13:00:53 |     |            |
| ►<br>€     | 未分類(<br>平成26年  | 0)<br>度(3 | 3)   |                | ••••••••••••                                             | <u>建</u> 重<br>2 | 殳EDマニュアル | データ作成 | 2016/08/31<br>13:00:53 |     |            |
| <b>₩</b> ₹ | み箱(0)          |           |      |                |                                                          | 調査              | 査士編サンプル  | データ   | 2016/08/31<br>13:00:53 |     |            |
|            |                |           |      |                |                                                          |                 |          |       |                        |     |            |

以上でローカル現場データの移行は完了です。

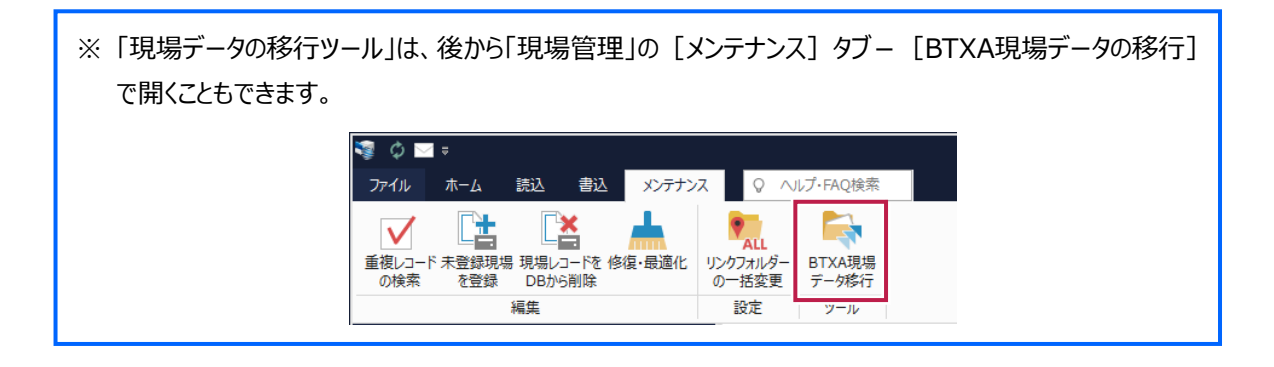

## 全設定のバックアップデータから、全設定を移行

TREND-ONEのインストール先がXAと「<u>別PC</u>」の場合は、「現場管理」プログラムを起動して全設定のバックアップデータから、全設定を移行します。

| ※サーバーインストール(<br>各設定ファイルの移行は、<br>(サーバーの設定ファイルが<br>残りのクライアントでは、下言 | <b>共同編集あり)</b><br>\ずれかのクライご<br>移行されます。<br>己 <b>3.</b> の手順で | <mark>(共同編集なし)の場合は</mark><br>アントPC1台でおこなえばOKで<br>)<br>「「レジストリ」のみチェックをON                                                                                                    | <u>*</u> す。<br>にして移行します。 |
|-----------------------------------------------------------------|------------------------------------------------------------|----------------------------------------------------------------------------------------------------|--------------------------|
| リストマを行うま                                                        | 一々を選択してください。                                               |                                                                                                    |                          |
| 341761137                                                       | 70/#I/(UC///CV/0                                           | 全選択(1) 全解除(2)                                                                                                    |                          |
| リストア対象                                                          |                                                            |                                                                                                    |                          |
| 条件                                                              | 参照先                                                        |                                                                                                    | ^                        |
| □ 座標・地積                                                         | 網連                                                         | Internet in the second second second second                                                                                                    |                          |
|                                                                 | 4                                                          | second to be an intervention of the second second sec |                          |
| □ 路線・縦柱                                                         | 都期連                                                        | I HALFFORD THE ANALYSIS CONTRACTORS                                                                                                    |                          |
| □ 各階平面                                                          | 図関連                                                        | I HARDER TREAS THE AND AND AND AND AND ADDRESS AND ADDRESS ADDRESS ADDRE                                                                                                    |                          |
| □ 各階平面                                                          | 図建物部品                                                      | - HALTHER COL. Server Warren Halt, appr                                                                                                    |                          |
| □ 申請書辞                                                          | <b>a</b>                                                   | second to be an intervention of the                                                                                                    |                          |
|                                                                 | 辞書                                                         | second and the second second s                                                                                                    |                          |
|                                                                 | -7vF                                                       | second and the second second second second                                                                                                    |                          |
|                                                                 | -0                                                         | Contraction and the second second second second                                                                                                    |                          |
|                                                                 | - 『表                                                       | Contraction and the second second second second                                                                                                    |                          |
| □ 横断横進                                                          | 断面                                                         | Contraction and the second second second                                                                                                    |                          |
|                                                                 |                                                            | and the second second sec |                          |
|                                                                 |                                                            | and the second second sec |                          |
|                                                                 | 9                                                          | and the second second sec |                          |
|                                                                 |                                                            | and the second second second second                                                                                                    |                          |
|                                                                 | 重く入分一                                                      | and the second second sec |                          |
|                                                                 |                                                            |                                                                                                    |                          |
|                                                                 | and the second second                                      | management and her and another that after                                                                                                    |                          |
|                                                                 |                                                            |                                                                                                    | ~                        |

**1** TREND-ONEの「現場管理」を起動します。

3

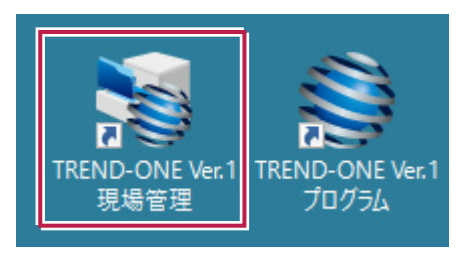

2. XAでバックアップした全設定をリストアします。 [読込] タブの [全設定] をクリックします。

| 🤹 ¢ 🖂 =                                                       |                       |            |                | 現場管理 - [すべての]                  |  |  |  |
|---------------------------------------------------------------|-----------------------|------------|----------------|--------------------------------|--|--|--|
| ファイル ホーム 読込                                                   | 書込 メンテナンス Q ヘルプ・FAQ検索 |            |                |                                |  |  |  |
| は<br>現場<br>・ こ<br>・ こ<br>・ 二<br>・ 二<br>・ 二<br>・ 二<br>・ 二<br>・ |                       | TeamGEO Te | amGEO2 Mercury | は<br>WingNeo4 デコルス/A3<br>現場 現場 |  |  |  |
| リストア                                                          | 登録                    |            | コンバー           | ۰۲                             |  |  |  |
|                                                               |                       |            |                |                                |  |  |  |
|                                                               |                       |            |                |                                |  |  |  |

「ローカル現場」をクリックして選択後、[読込]タブの[全設定]をクリックします。

3 全設定をバックアップした保存先のフォルダーを指定して [次へ] をクリック、リストア対象の設定ファイルのチェックが 全てONになっていることを確認して [次へ] をクリックします。

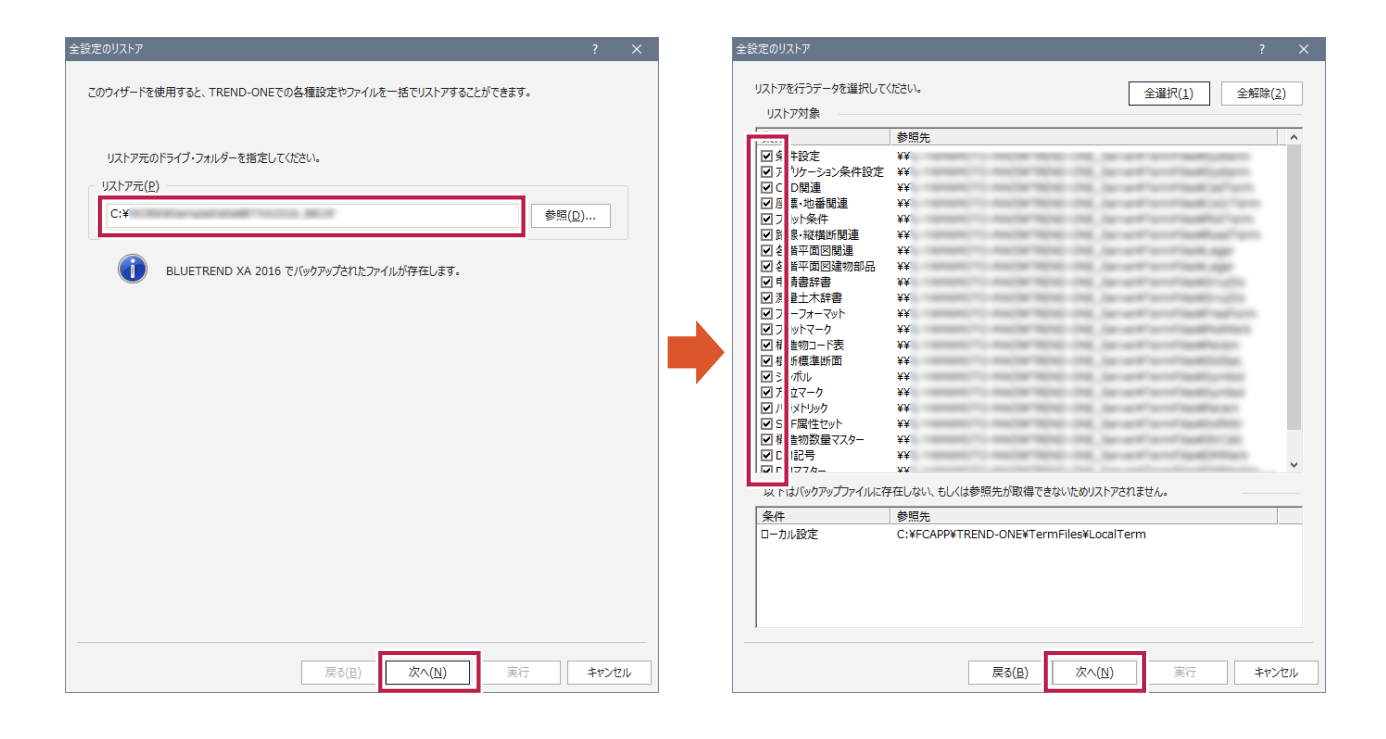

4. [実行]をクリックします。

移行処理が終わると完了のメッセージが表示されますので、[OK]をクリックし、 [閉じる]をクリックします。

| 全設定のリストア                                                                                                    | ? ×                                                                                          |                           |
|----------------------------------------------------------------------------------------------------|----------------------------------------------------------------------------------------------|---------------------------|
| <ul> <li>(実行)ボタンで全設定のリストアを開始します。</li> <li>リストア元         C:¥         ELUETREND XA 2016 でパックアップされたファイルが増定されています。     </li> </ul> |                                                                                              | [OK] をクリック<br>現場管理 ×      |
|                                                                                                    | シンボル<br>方位マーク<br>パラントリック<br>SXF環性セット<br>構造物数量マスター<br>DM記号<br>DM記号<br>DMマスター<br>達物野帳<br>レジストリ | <u> </u>                  |
| <b>戻る(B)</b> 茨へ(M)                                                                                                    | 実行 キャンセル                                                                                     | 戻3(B) 次へ(N) 実行 <b>閉び3</b> |

5 全設定とレジストリが、TREND-ONEに移行されます。

### 以上で全設定の移行は完了です。

## 現場のバックアップデータから、現場データを移行

TREND-ONEのインストール先がXAと「<u>別PC</u>」の場合は、「現場管理」プログラムを起動して現場のバックア ップデータから、現場データを移行します。

※サーバーインストール(共同編集なし)の場合は
現場データの移行は、いずれかのクライアントPC1台でおこなえばOKです。
(サーバーの現場データが移行されます。)

※サーバーインストール(共同編集あり)の場合は 全クライアントPCで、「ローカル現場」を移行します。

**1** TREND-ONEの「現場管理」を起動します。

4

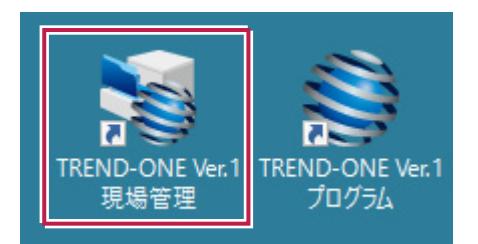

2. [読込] タブの [現場] をクリックします。

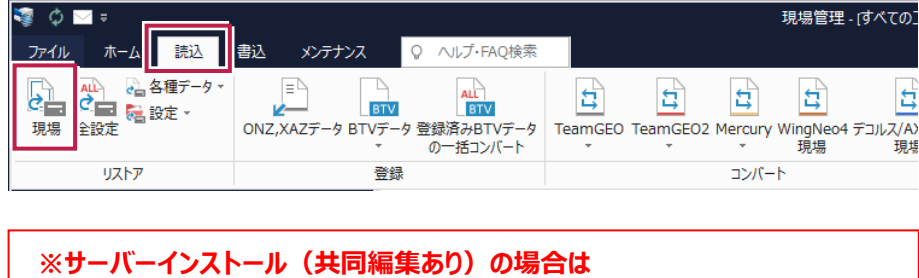

「ローカル現場」をクリックして選択後、[読込]タブの[現場]をクリックします。

3. XAのバックアップデータを指定し、移行する現場データのチェックをONにして、 [リストア開始] をクリックします。

| 現場のリストア(ローカル現場)                             | バック                                               | アップデータ                  | を指定                                                          |                              |               | ?               | ×          |
|---------------------------------------------|---------------------------------------------------|-------------------------|--------------------------------------------------------------|------------------------------|---------------|-----------------|------------|
| リストア元(B)                                    |                                                   |                         |                                                              |                              |               |                 | ~          |
| C:¥                                         |                                                   |                         |                                                              |                              |               | 参照(F            | <u>t</u> ) |
| リストア対象現場(G)                                 |                                                   |                         |                                                              |                              |               |                 |            |
| 租坞名                                         | 工区名 △                                             | 工事番号 バ                  | ックアップ日                                                       | VerNo                        | 履ムし           | リストア対象          |            |
| <ul> <li> <i>○ブル</i>湯屋設計データ</li></ul>       | 平成26年度<br>平成26年度<br>平成26年度<br>平成26年度<br>データ<br>)N | 21<br>123 2<br>20<br>20 | 016/08/31 11<br>016/08/31 11<br>016/08/31 11<br>016/08/31 11 | ВТХА<br>ВТХА<br>ВТХА<br>ВТХА |               |                 |            |
| □ 旧形式のリンクデータもリストアする(L)                      |                                                   | 全選択( <u>A</u> )         | 全解除( <u>K</u> )                                              | 現場詳細                         | ∃( <u>I</u> ) | 履歴の選択(          | <u>H</u> ) |
| リストア先(E)                                    |                                                   |                         |                                                              |                              |               |                 |            |
| C:¥FCAPP¥TREND-ONE¥TONEData                 | a                                                 |                         |                                                              |                              |               | 参照()            | <u>()</u>  |
| びックアップをローカル現場にリストア<br>BLUETREND Winのパックアップフ | します。<br>アイルはリストア対象外                               | です。                     |                                                              | גנ                           | トア開始          | <b>\$</b> \$7\t | zik        |

4. 確認のメッセージが表示されますので、 [はい] をクリックします。

| ሀストア                                           | $\times$ |
|------------------------------------------------|----------|
| リストア現場<br>■ 平成26年度<br>                         |          |
| リストア先には、約 23.49 MByteの空き容量が必要です。<br>処理を続行しますか? | ]        |

5. 移行処理が終わると完了のメッセージが表示されますので、 [OK] をクリックします。

| 現場管理 | ∎ ×                |
|------|--------------------|
| i    | 現場データのリストアを終了しました。 |
|      | ОК                 |

### 6 XAの現場データが、TREND-ONEに移行されます。

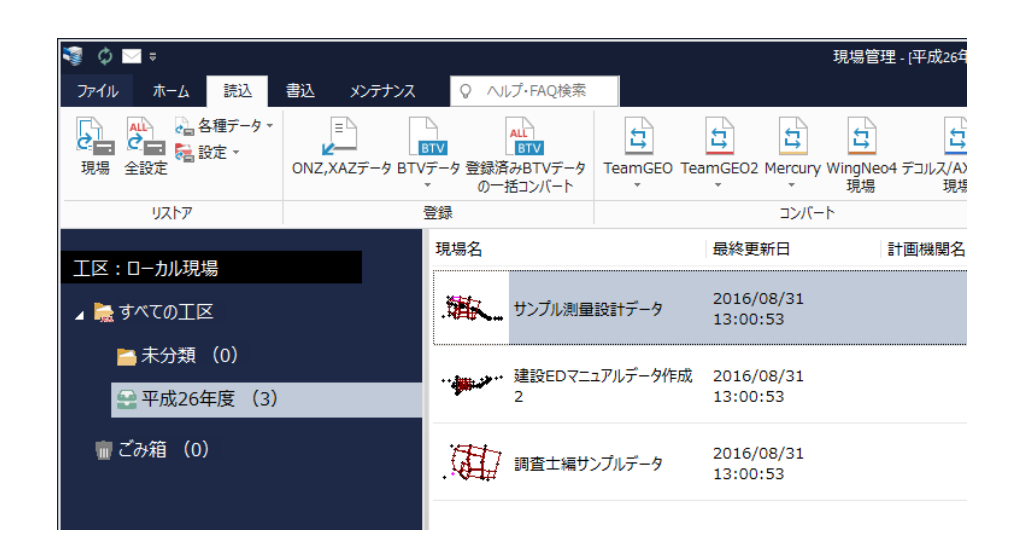

以上で現場データの移行は完了です。

# 5 「サーバー現場移行ツール」で、サーバー現場を移行

サーバーインストール(共同編集あり)のサーバー現場は、「サーバー現場移行ツール」で移行します。

1 サーバーのデスクトップに作成される、「TREND-ONE サーバー現場移行ツール」を起動します。

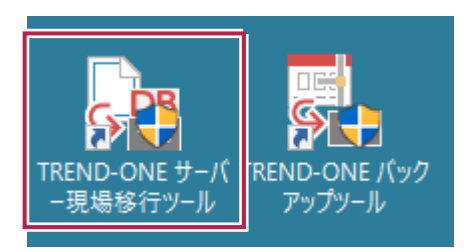

2. 「サーバー現場移行ツール」が表示されます。

[BLUETREND XA 現場データをコンバート] をクリックします。

| 🥺 サーバー現場の移行                                                                | ?              | × |
|----------------------------------------------------------------------------|----------------|---|
| 処理を選択してください                                                                |                |   |
| TREND-ONE 現場データを移行( <u>X</u> )                                             |                |   |
| BLUETREND XA 現場データをコンパート(⊻)                                                |                |   |
| コンパート元                                                                     |                |   |
| サーバー名(S)                                                                   | 参照( <u>R</u> ) |   |
| □同一サーバーにコンバート(0)                                                           |                |   |
| コンバート方法(A)                                                                 |                |   |
| ◎ すべての現場をコンバート ○コンバートする現場を選択                                               |                |   |
| BTXA現場データをTREND-ONE現場にコンバートします。<br>BTXA現場データが存在するサーバーを指定して下さい。<br>OK キャンセル |                |   |

3. [サーバー名] にXAのデータがあるサーバー名(¥¥は不要)を入力します。

| コンバート元            |                  |                |
|-------------------|------------------|----------------|
| サーバー名( <u>S</u> ) | server01         | 参照( <u>R</u> ) |
|                   | □同一サーバーにコンバート(0) |                |

XAと同じサーバーにTREND-ONEのサーバーをインストールした場合は、 [サーバー名] を入力しないで、 [同一サーバーにコンバート] のチェックをONにします。

| コンバート元            |                            |                |
|-------------------|----------------------------|----------------|
| サーバー名( <u>S</u> ) |                            | 参照( <u>R</u> ) |
|                   | ☑ 同一サーバーにコンバート( <u>0</u> ) |                |

すべてのサーバー現場を移行する場合は、 [すべての現場をコンバート] を選択します。
 サーバー現場を選択して移行する場合は、 [コンバートする現場を選択] を選択します。
 ※ 大量の現場をコンバートすると時間がかかります。

| ○すべての現場をコンバート    ◎コンパートする現場を選択 | ンバート方法( <u>A</u> ) |               |
|--------------------------------|--------------------|---------------|
|                                | ○ すべての現場をコンバート     | ◎コンバートする現場を選択 |

### 5. [OK] をクリックします。

| 🌆 サーバー現場の移行                                                     | ?               | × |
|-----------------------------------------------------------------|-----------------|---|
| 処理を選択してください                                                     |                 |   |
| TREND-ONE 現場データを移行(X)                                           |                 |   |
| BLUETREND XA 現場データをコンパート( <u>V</u> )                            |                 |   |
| - コンバート元                                                        |                 |   |
| サーバー名(ら)                                                        | 参照( <u>R</u> ). |   |
| ▽ 同一サーバーにコンバート( <u>0</u> )                                      |                 |   |
| コンバート方法(A)                                                      |                 |   |
| ○ すべての現場をコンパート  ◎ コンパートする現場を選択                                  |                 |   |
| BTXA現場データをTREND-ONE現場にコンパートします。     BTXA現場データが存在するサーバーを指定して下さい。 |                 |   |

[コンバートする現場を選択]を選んだ場合は、移行する現場データのチェックをONにして、 [開始]をクリックします。

| 現場の選択                 |                                                               |                       | ? ×                     |
|-----------------------|---------------------------------------------------------------|-----------------------|-------------------------|
| コンバート対象工区( <u>K</u> ) | コンバート対象現場( <u>G</u> )<br>17:5日名<br>☑[ サンブル測量設計…<br>弾時EDマニュアルデ | 工事番号                  | 工区名<br>平成26年度<br>平成26年度 |
|                       | 回[]調査±編サンブル<br>移行す                                            | る現場データ                | 平成26年度                  |
|                       | OF                                                            | ェックをON                |                         |
|                       | <                                                             |                       | >                       |
| ,                     | 。<br>象外です。                                                    | 全選択( <u>A</u> )<br>開始 | 全解除(N)<br>キャンセル         |

6 確認のメッセージが表示されますので、 [はい]をクリックします。

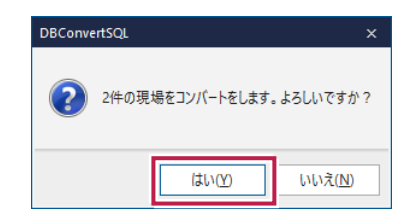

7. 移行処理が終わると完了のメッセージが表示されますので、 [OK] をクリックします。

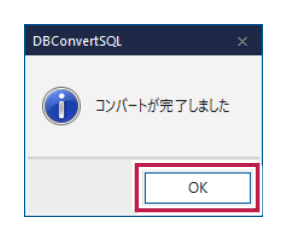

以上でサーバー現場の移行は完了です。

## フリーフォーマットのデータのインポート

- <u>XAの「各階平面図求積表」の初期フォーム</u>をTREND-ONEでも使いたい場合 (TREND-ONEでは新しいフォームがインストールされています。)
- TREND-ONEのインストール先がXAと「<u>別PC</u>」で、XAで作成・編集したフリーフォーマットのデータがあり、そのフォームを TREND-ONEでも使いたい場合

は、「フリーフォーマット作成」プログラムを起動してフリーフォーマットデータをインポートします。

このフリーフォーマットデータの移行は、 3 「全設定のバックアップデータから、全設定を移行」 (P.9) を 終えてから、おこないます。

※フリーフォーマットのデータのインポートは、環境にもよりますが「30分~1時間」以上かかる場合がありま す。ご注意ください。

> ※サーバーインストール(共同編集あり)(共同編集なし)の場合は フリーフォーマットデータのインポートは、いずれかの1台のクライアントPCで移行すればOKです。 (サーバーのフリーフォーマットデータにインポートされます。)

- 1. 「フリーフォーマット作成」プログラムを起動します。
  - Windows10 の場合
     [スタート] ボタンの [すべてのアプリ] [FukuiComputerApplication]
  - ●Windows8.1 の場合 スタート画面の [アプリ画面] – [FukuiComputerApplication]
  - ●Windows7 の場合

6

[スタート] ボタンの [すべてのプログラム] – [FukuiComputerApplication] – [TREND-ONE Ver.1 ツール] から [フリーフォーマット作成] を実行します。

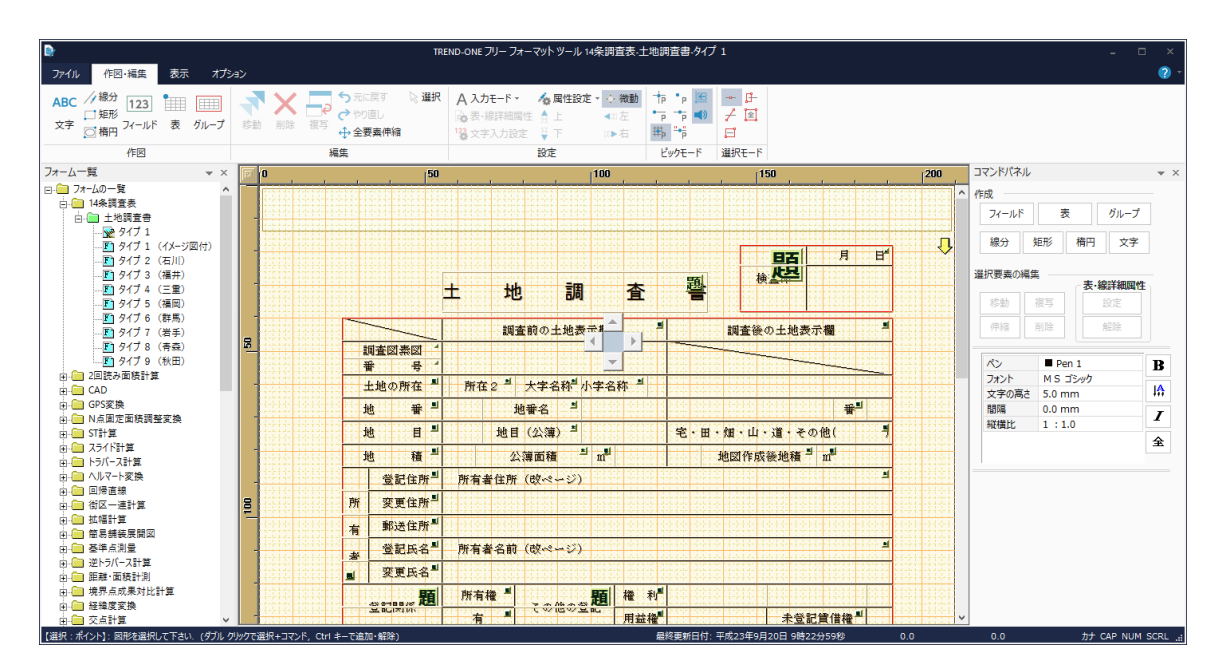

(次ページへ続きます)

2. [ファイル] タブー [インポート] をクリックします。

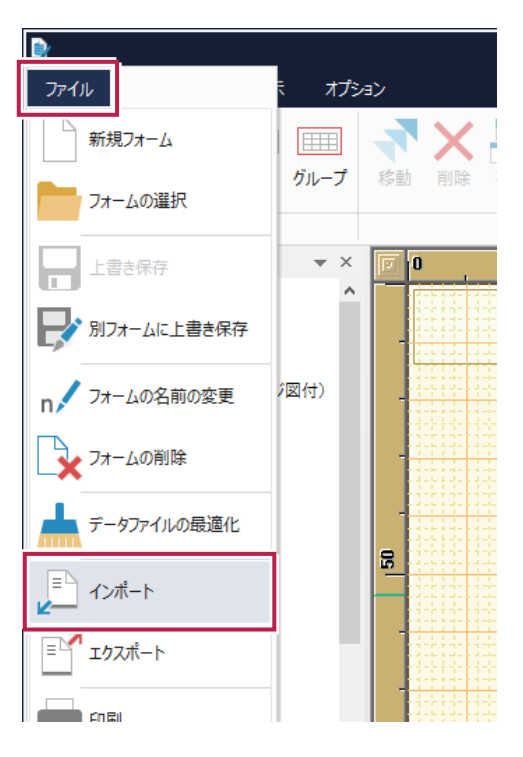

「全設定の移行」でXAから移行されたフリーフォーマットデータファイル「FftV5.Dat」を開きます。
 ※「FftV5.Dat」の保存先(移行先)フォルダー

スタンドアロンの場合:

C:¥FCAPP¥TREND-ONE¥TermFiles¥FreeForm

サーバーインストール(共同編集あり)(共同編集なし)の場合:

¥¥(サーバー名)¥TREND-ONE\_Server¥TermFiles¥FreeForm

| ▶ 開く                                                                                   |                       |            |                  |                                        | ×             |
|----------------------------------------------------------------------------------------|-----------------------|------------|------------------|----------------------------------------|---------------|
| $\leftarrow$ $\rightarrow$ $\checkmark$ $\uparrow$ $\square$ $\ll$ FCAPP $\rightarrow$ | TREND-ONE > TermFiles | > FreeForm | ✓ Ö FreeFo       | ormの検索                                 | δ             |
| 整理 ▼ 新しいフォルダー                                                                          |                       |            |                  | ≣≡ ▼ □                                 | •             |
| - TermFiles                                                                            | ▲ 名前                  | ^          | 更新日時             | 種類                                     | サイズ           |
| CadTerm                                                                                | C rain as             |            | 2016/10/31 10:19 | FFD ファイル                               | 64,76         |
| CoGrTerm                                                                               | FftV5.Dat             |            | 2016/10/26 11:41 | DAT ファイル                               | 11,12         |
| Digit                                                                                  |                       |            |                  |                                        |               |
| DMMark                                                                                 |                       |            |                  |                                        |               |
| DMMaster                                                                               |                       |            |                  |                                        |               |
| FreeForm                                                                               |                       |            |                  |                                        |               |
| Lager                                                                                  |                       |            |                  |                                        |               |
| LocalTerm                                                                              |                       |            |                  |                                        |               |
| Param                                                                                  |                       |            |                  |                                        |               |
| PlotMark                                                                               | U E                   |            |                  |                                        | >             |
| <br>ファイル名( <u>N</u> ):                                                                 | FftV5.Dat             |            | 〜 フリー:           | フォーマットデータ ファイル(<br>〈( <u>O)</u> ▼ キャン・ | *.ffc 〜<br>セル |

**4** XAのフリーフォーマットのデータが読込まれます。

※環境にもよりますが「30分~1時間」以上かかる場合があります。ご注意ください。

| フリーフォーマットデータのインポート                                                                                                    | ?    | ×                   |
|----------------------------------------------------------------------------------------------------|------|---------------------|
| インボートするフォーム(アプリケーション・グループ)に、<br>チェックを付けて下さい。                                                                                                    |      |                     |
| <ul> <li>□-ダー フォームの一覧</li> <li>□-ダー 14条調査表</li> <li>□-ダー 1±地調査書</li> <li>□-ダー 1±地調査書</li> <li>□-ダー 2±地調査書</li> <li>□-ダー 2±地調査書</li> <li>□-ダー 2± 2± 2± 2±</li> <li>□-ダー 2± 5± 2±</li> <li>□-ダー 2 (石川)</li> <li>□-ダー 2 (石川)</li> <li>□-ダー 2 (石川)</li> <li>□-ダー 2 (石川)</li> <li>□-ダー 2 (石川)</li> <li>□-ダー 2 (石川)</li> <li>□-ダー 2 (石川)</li> <li>□-ダー 2 (石)</li> <li>□-ダー 2 (石)</li> <li>□-ダー 5 (石)</li> <li>□-ダー 5 (石)</li> <li>□-ダー 5 (-7, 2)</li> <li>□-ダー 5 (-7, 2)</li> <li>□- 5 (-7, 2)</li> <li>□- 5 (-7, 2)</li></ul> |      | ~                   |
| 編集フォームを選択(U) 全て選択(A)                                                                                                    | 全て解除 | € <mark>(C</mark> ) |
| 1/#~->                                                                                                    | 閉じる  | 5                   |

5. [全て解除]をクリックします。 ※重要:必ずおこなってください。

| フリーフォーマットデータのインポート                           | ? >              |  |
|----------------------------------------------|------------------|--|
| インポートするフォーム(アプリケーション・グループ)に、<br>チェックを付けて下さい。 |                  |  |
|                                              |                  |  |
| 編集フォームを選択( <u>U</u> ) 全て選択( <u>A</u> )       | 全て解除( <u>C</u> ) |  |
| インボート                                        | 閉じる              |  |

6. [編集フォームを選択]をクリックします。

BLUETREND XA で、ご自身で作成・編集したフリーフォーマットのデータのチェックがONになります。

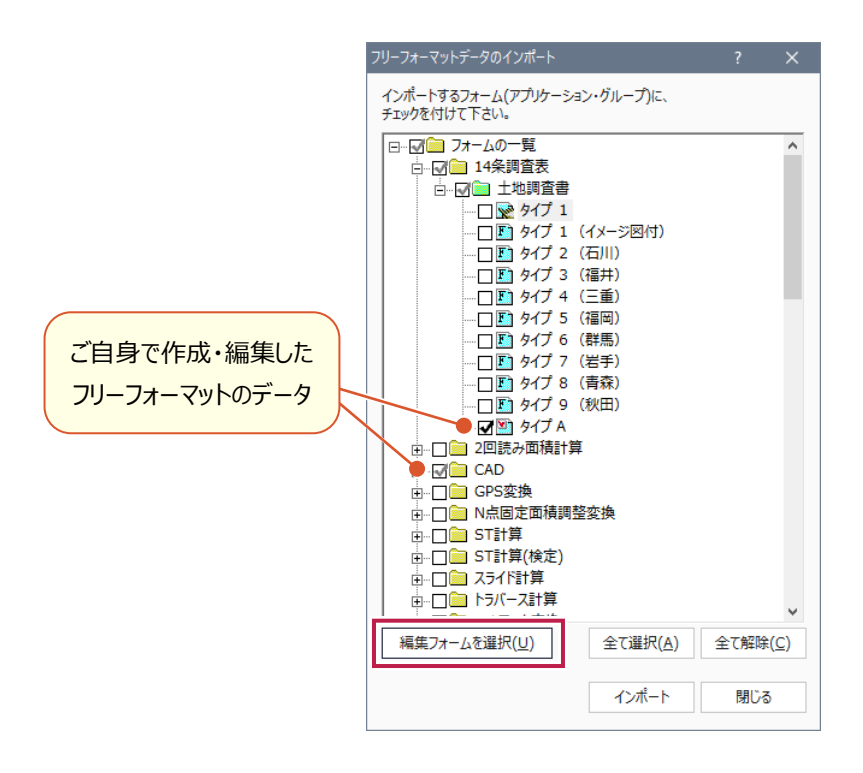

XAの「各階平面図求積表」の初期フォームをインポートする場合は

[編集フォームを選択]をクリックしても、XAの「各階平面図求積表」の初期フォームはチェック ONになりません。

インポートする場合は「CAD」の「各階平面図求積表」を開いて、インポートするフォームのチェックをONにします。

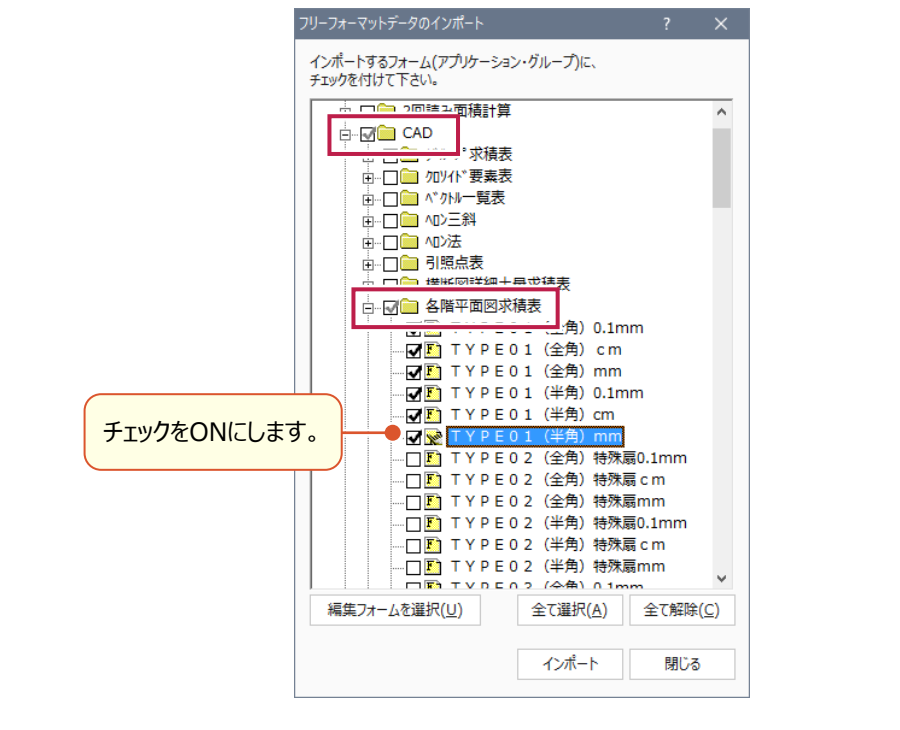

(次ページへ続きます)

7. 移行するフリーフォーマットデータ(チェックがON)を確認し、よろしければ [インポート] をクリックします。

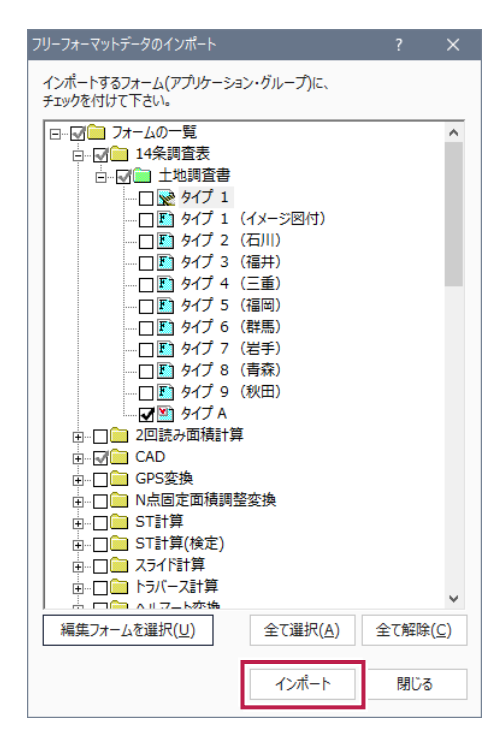

8 確認メッセージで [OK] をクリックします。

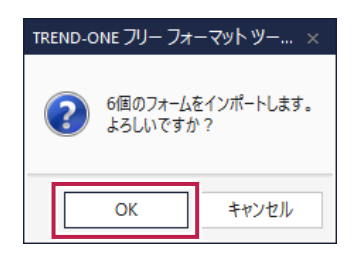

9 インポートの終了メッセージで [OK] をクリックします。

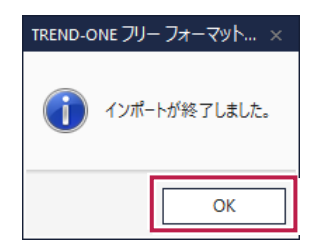

10.「フリーフォーマット作成」プログラムを終了します。

以上でフリーフォーマットのデータのインポートは完了です。

## 現場のバックアップ・リストアを使用しない現場データの移行方法

現場データのバックアップ・リストアは、データが多いと時間がかかる場合があります。

現場データの移行は、次の方法(未登録現場を登録)でも可能です。

※ バックアップ・リストアより短い時間で移行できます。

※ 一番早く移行できるのは、「現場データ移行ツール」です。

1. エクスプローラーで現場データとリンクデータをコピーする

XAの現場データフォルダーとリンクデータフォルダーの中身を、TREND-ONEの現場データフォルダーとリンクデータフォルダーに コピーします。(以下参照)

ローカル現場:コピー元 → コピー先

「¥BTXA¥BTXAData」フォルダー → 「¥TREND-ONE¥TONEData」フォルダー

「¥BTXA¥XALinkData」フォルダー → 「¥TREND-ONE¥TOLinkData」フォルダー

サーバー現場:コピー元 → コピー先

[¥BTXAServer¥BTXASvData]フォルダー → [¥TREND-ONE\_Server¥TRENDONESvData]フォルダー [¥BTXAServer¥XALinkData]フォルダー → [¥TREND-ONE\_Server¥TOLinkData]フォルダー

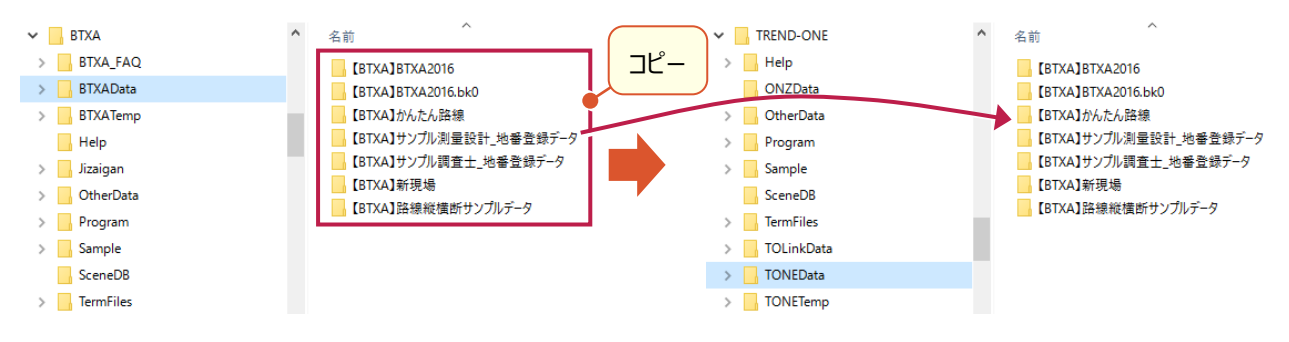

2. 現場管理で、 [メンテナンス] タブー [未登録現場を登録] を実行する

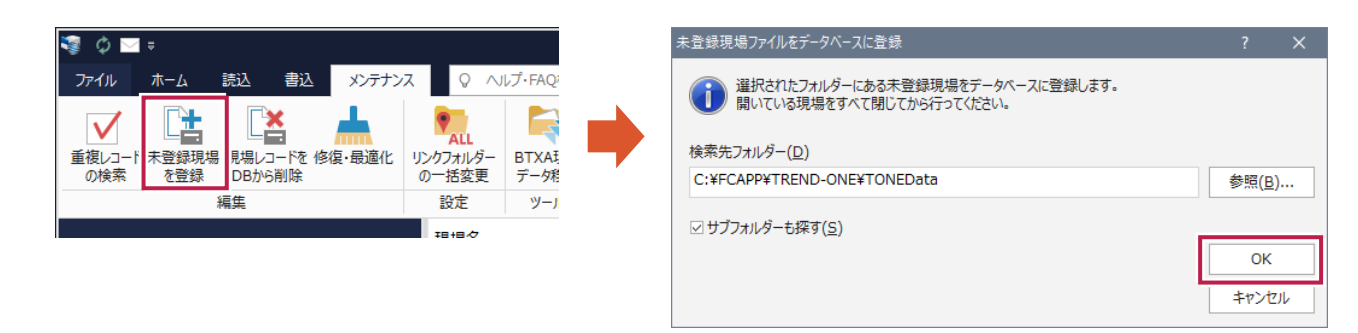

### 3. 現場管理で、 [メンテナンス] タブー [リンクフォルダーの一括変更] を実行する

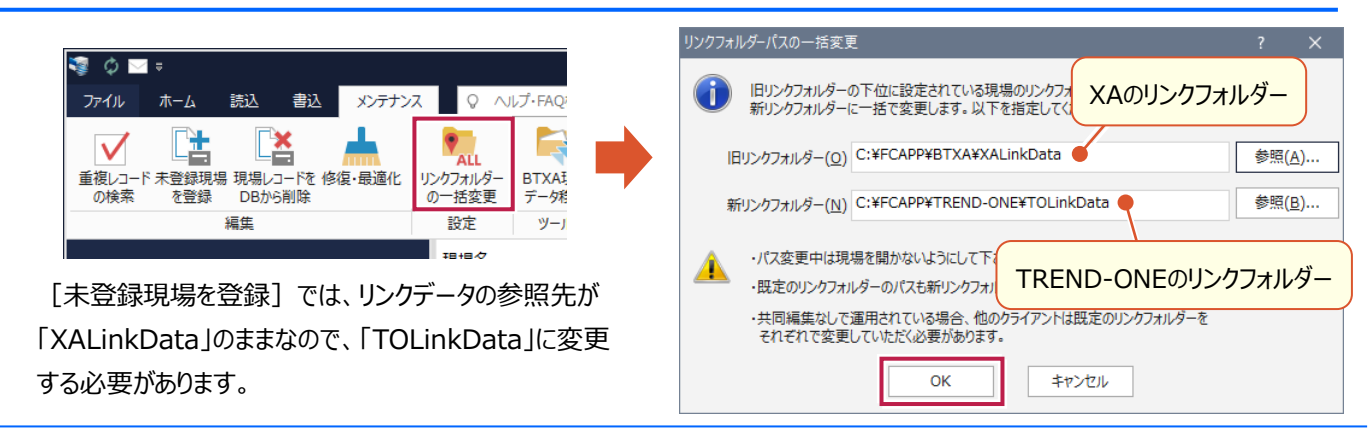